DDE Платформата може да се достъпи през браузър на мобилен телефон.

 Изписва се адресът на страницата: <u>https://dde.unicreditbulbank.bg</u>

Страницата се отваря както е показано на екрана.

2. За да достъпи Платформата потребителят следва да въведе своето потребителско име и парола.

Полетата и бутоните могат да се уголемяват чрез zoom in за поголямо удобство.

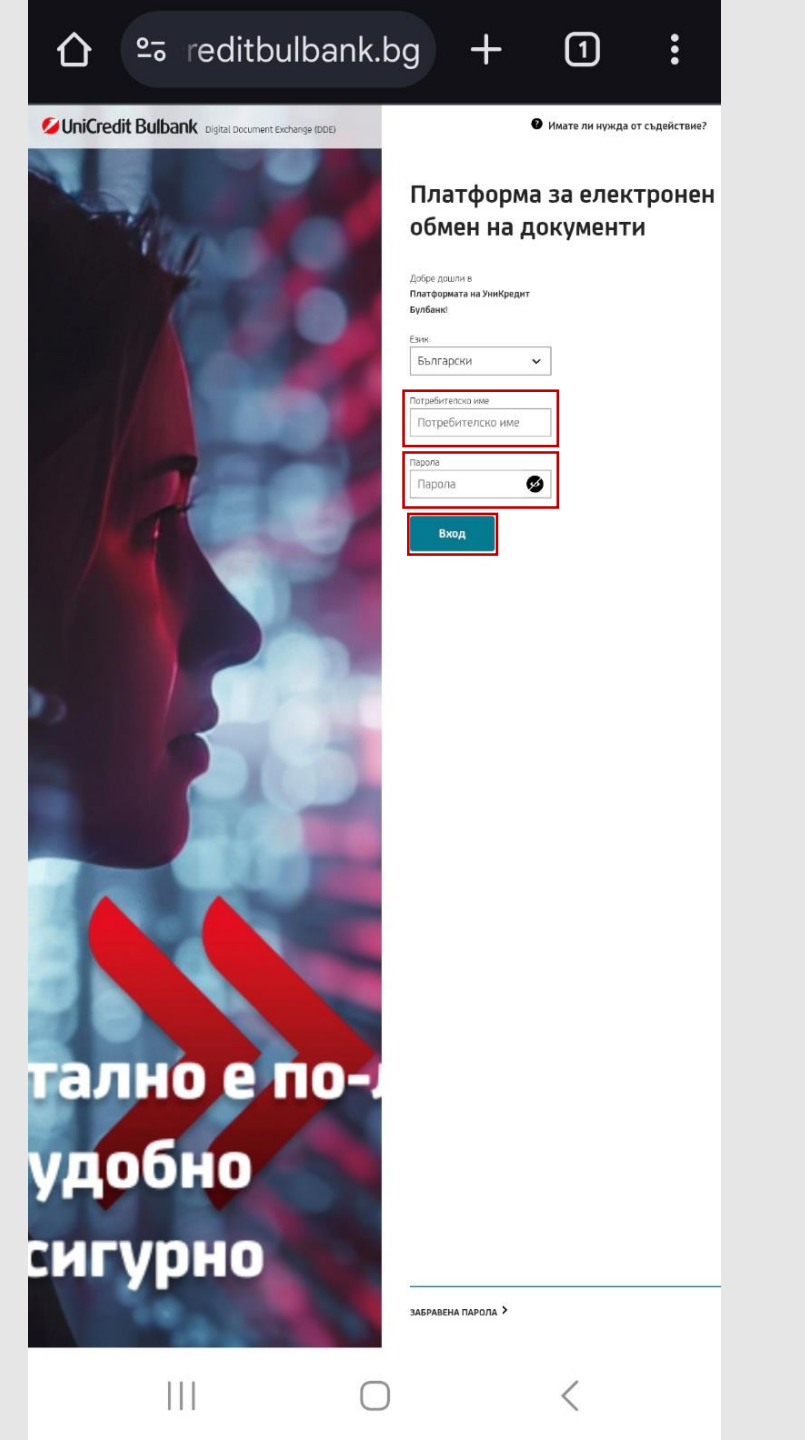

3. Потребителят получава **СМС с** код за вход, който следва да въведе в съответното поле.

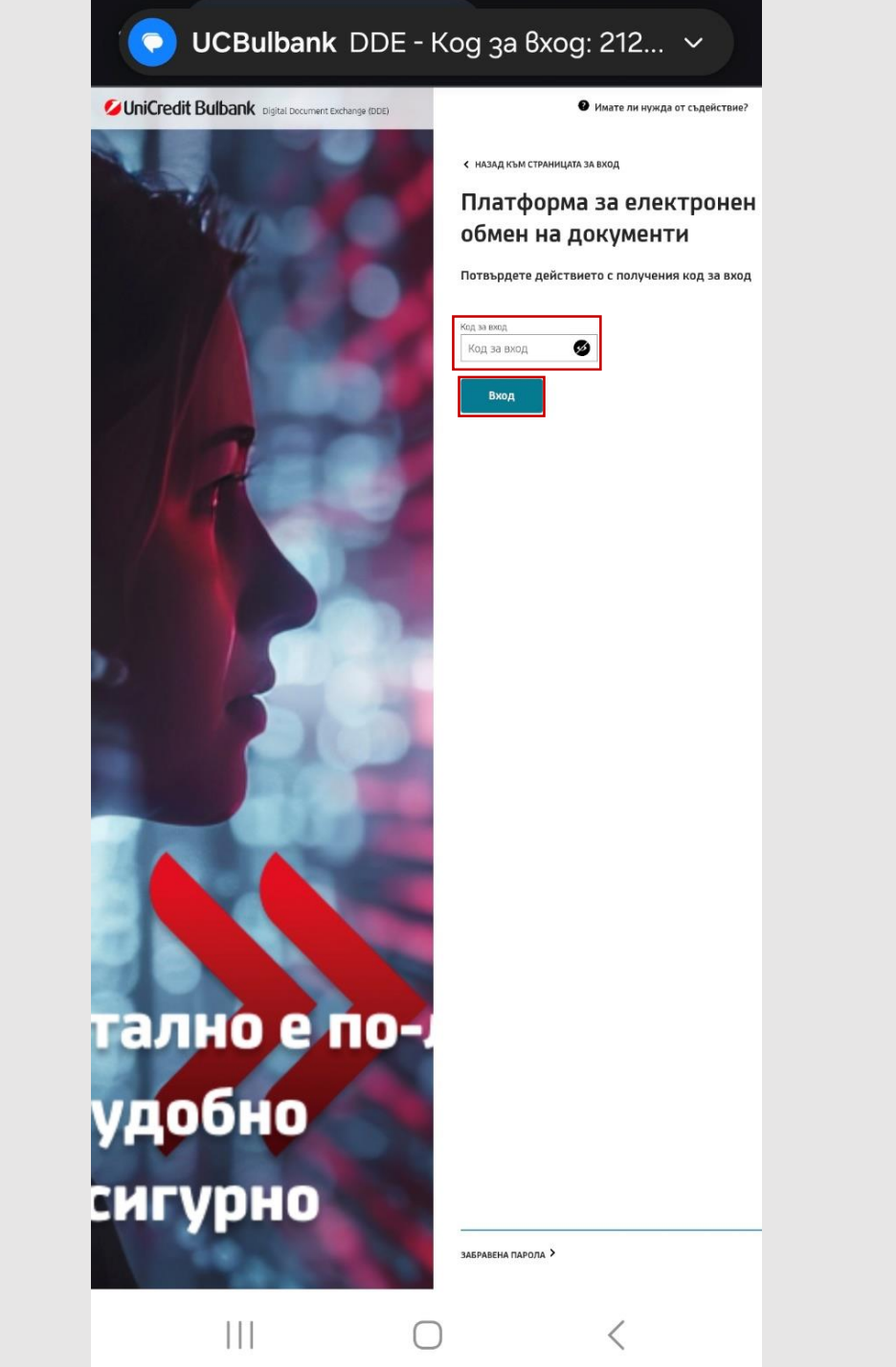

4. Потребителят достъпва своя профил и вижда изпратените към него DOKUBOX-и заедно с техните статуси.

| k                                 | иВох спис                                       | 🛅 СЪЗДАЙ НОВ ДОКИВО               |          |                      |                     |
|-----------------------------------|-------------------------------------------------|-----------------------------------|----------|----------------------|---------------------|
| алжи всички критерии за търсене 🗸 |                                                 |                                   |          |                      |                     |
|                                   | ИМЕ НА DOKUBOX                                  | ПЕРСОНАЛИЗИРАНО<br>ИМЕ НА DOKUBOX | СТАТУС   | ПОСЛЕДНА<br>ПРОМЯНА  | HOMEP HA<br>DOKUBOX |
|                                   | БУЛБАНК<br>ОНЛАЙН                               |                                   | в процес | 19.02.2025,<br>14:44 | 24844 🖻             |
|                                   | БУЛБАНК<br>ОНЛАЙН                               |                                   | в процес | 19.02.2025,<br>12:01 | 24795 <b>व</b>      |
|                                   | СТАНДАРТЕН<br>КРЕДИТ ЗА<br>ОБОРОТНИ<br>СРЕДСТВА |                                   | ЗАВЪРШЕН | 28.01.2025,<br>20:50 | 23769 🖷             |
|                                   | ОВЪРДРАФТ                                       |                                   | в процес | 16.01.2025,<br>15:27 | 23051 🖷             |
|                                   | ПАКЕТ "БИЗНЕС<br>ЛИДЕР ГОЛД"                    |                                   | ЗАВЪРШЕН | 10.12.2024,<br>20:21 | 20725 🖷             |
|                                   | MIFID-ДЕРИВАТИ                                  |                                   | ЗАВЪРШЕН | 28.11.2024,<br>13:25 | 19936 🗬             |
|                                   | БУЛБАНК<br>ОНЛАЙН                               |                                   | ЗАВЪРШЕН | 26.11.2024,<br>21:39 | 19800 🖷             |
|                                   | БУЛБАНК<br>ОНЛАЙН                               |                                   | ЗАВЪРШЕН | 26.11.2024,<br>21:32 | 19779 🖿             |
|                                   | БУЛБАНК<br>ОНЛАЙН                               |                                   | в процес | 26.11.2024,<br>16:05 | 17914 🖿             |
|                                   | БУЛБАНК                                         |                                   | ЗАВЪРШЕН | 19.11.2024,          | 19281 🖷             |

:

Ø UniCredit Bulbank Ø 2023 Unicredit - All rights reserved.
Wиформация За Бисквитки
Twitter
Initredit
Initedit

 $\bigcirc$ 

<

5. Потребителят достъпва конкретния DOKUBOX и вижда документите, които следва да се подпишат. Натиска се бутон "Подпиши в DDE" за да се стартира процесът по подписване с еднократен КЕП.

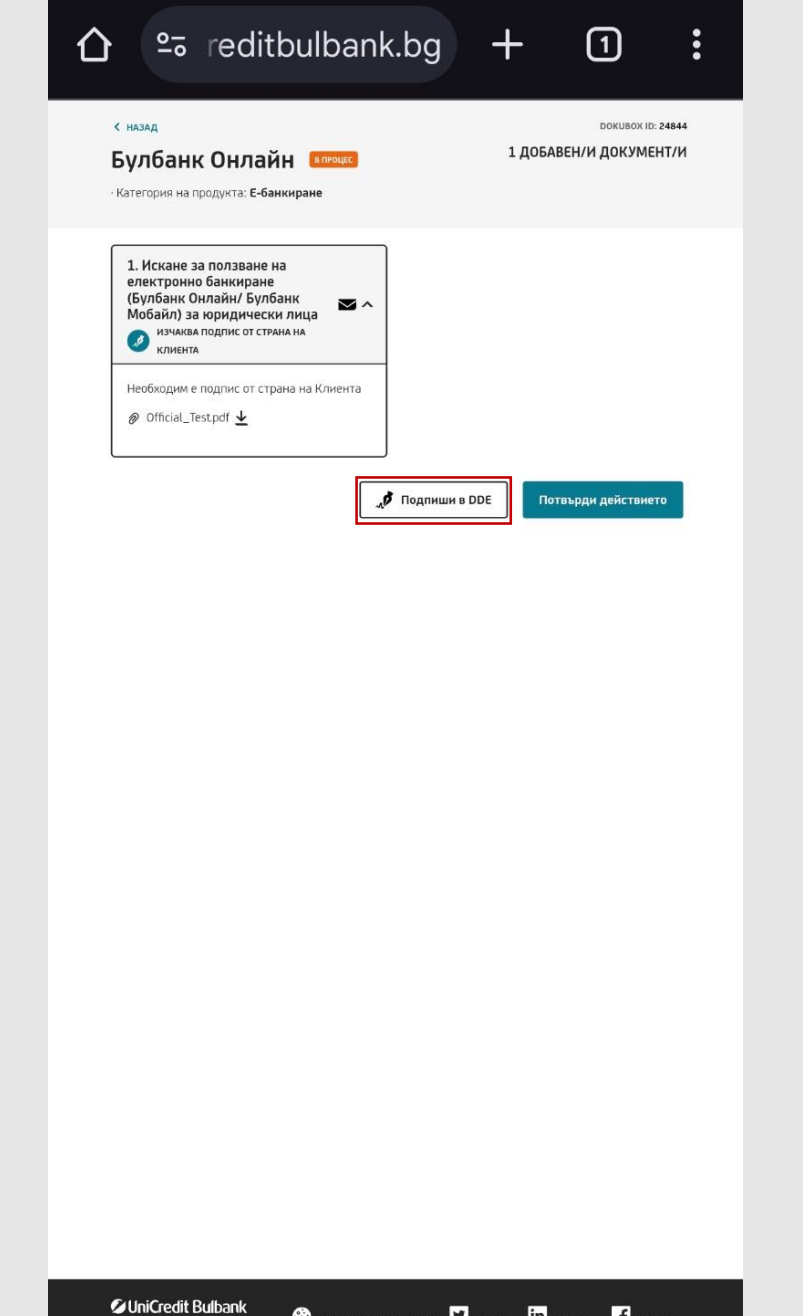

🛞 Информация За Бисквитки 🔽 Twitter in Linkedin 📑 Facebook

<

© 2025 Unicredit - All rights reserved.

6. На този екран потребителят само потвърждава с "**ОК**"

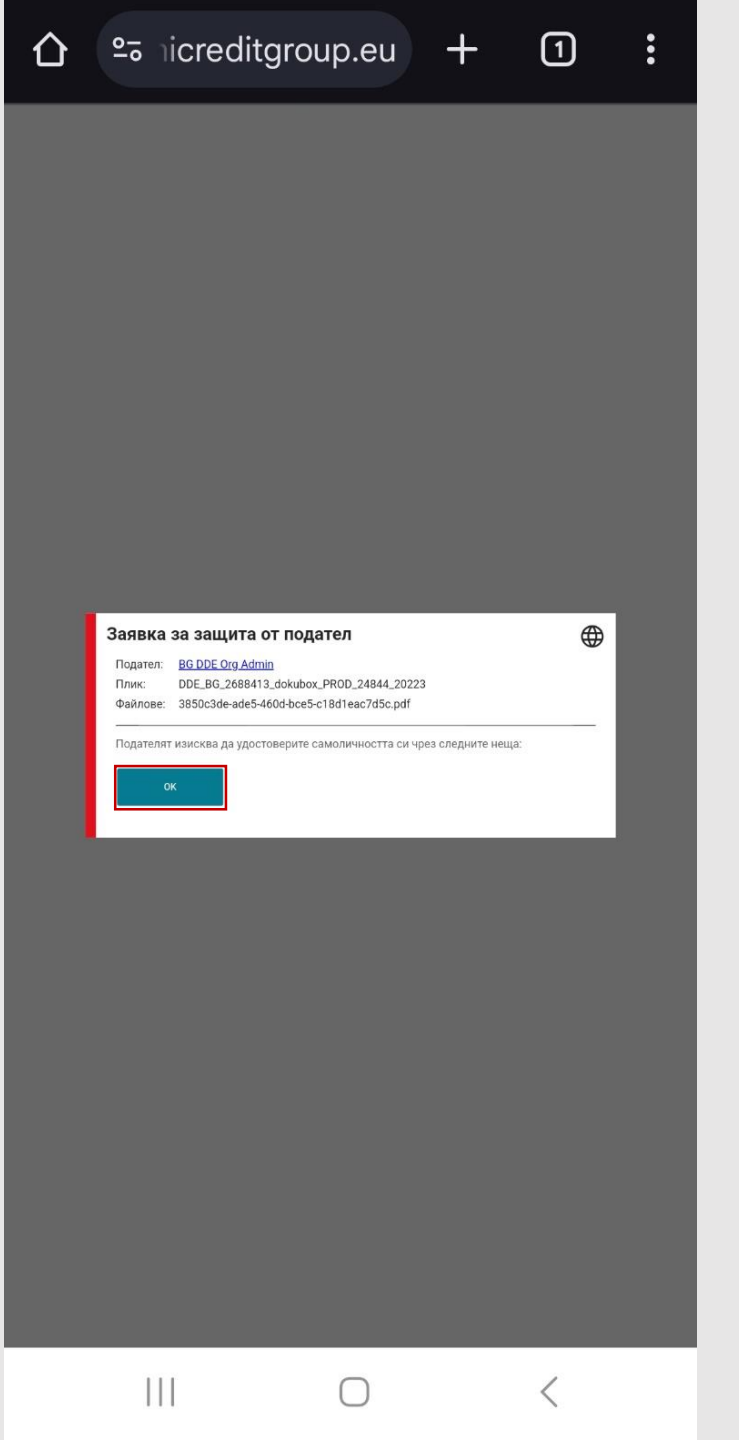

7. Потребителят достъпва съдържанието на документа и найотдолу вижда поле за подписване, върху което следва да натисне.

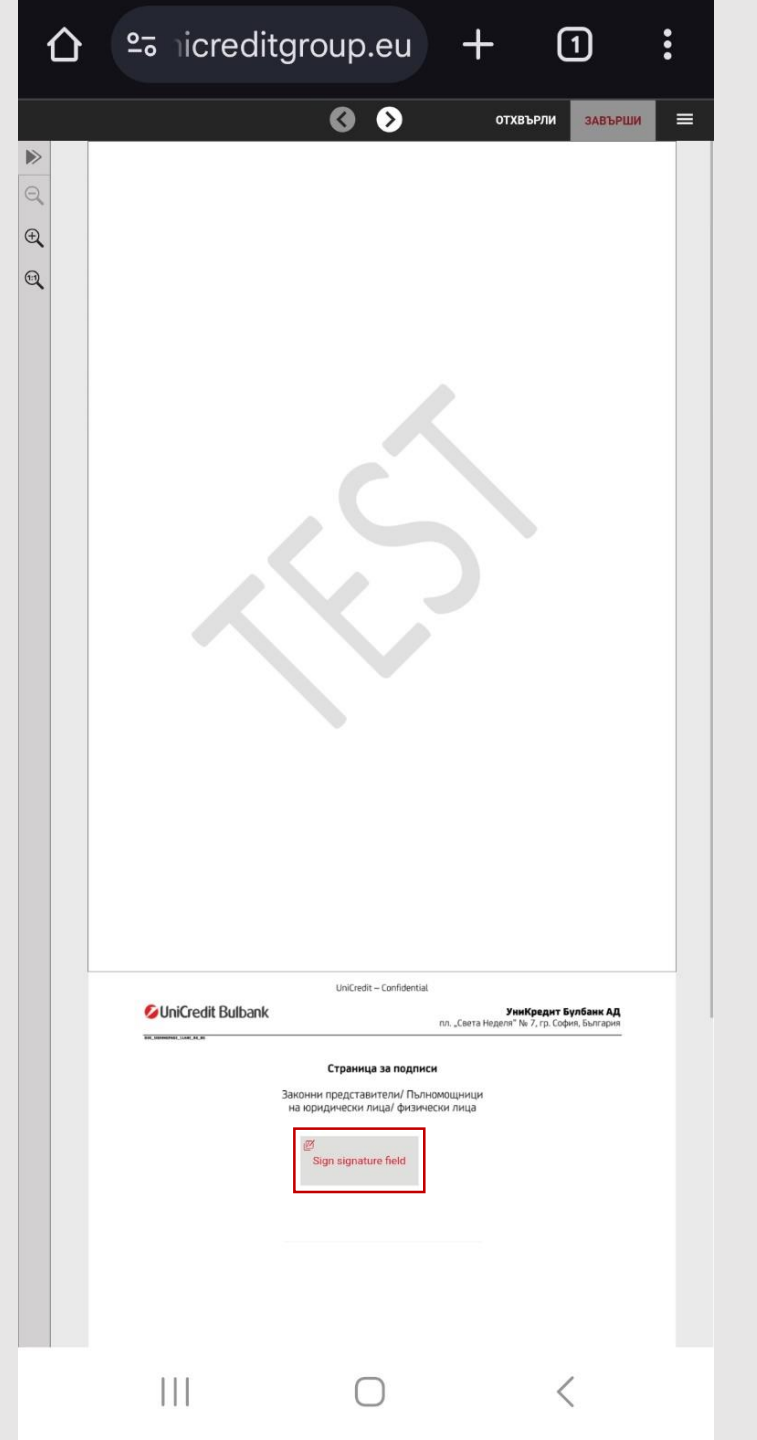

8. Потребителят се съгласява с условията на Namirial за издаване на еднократен КЕП.

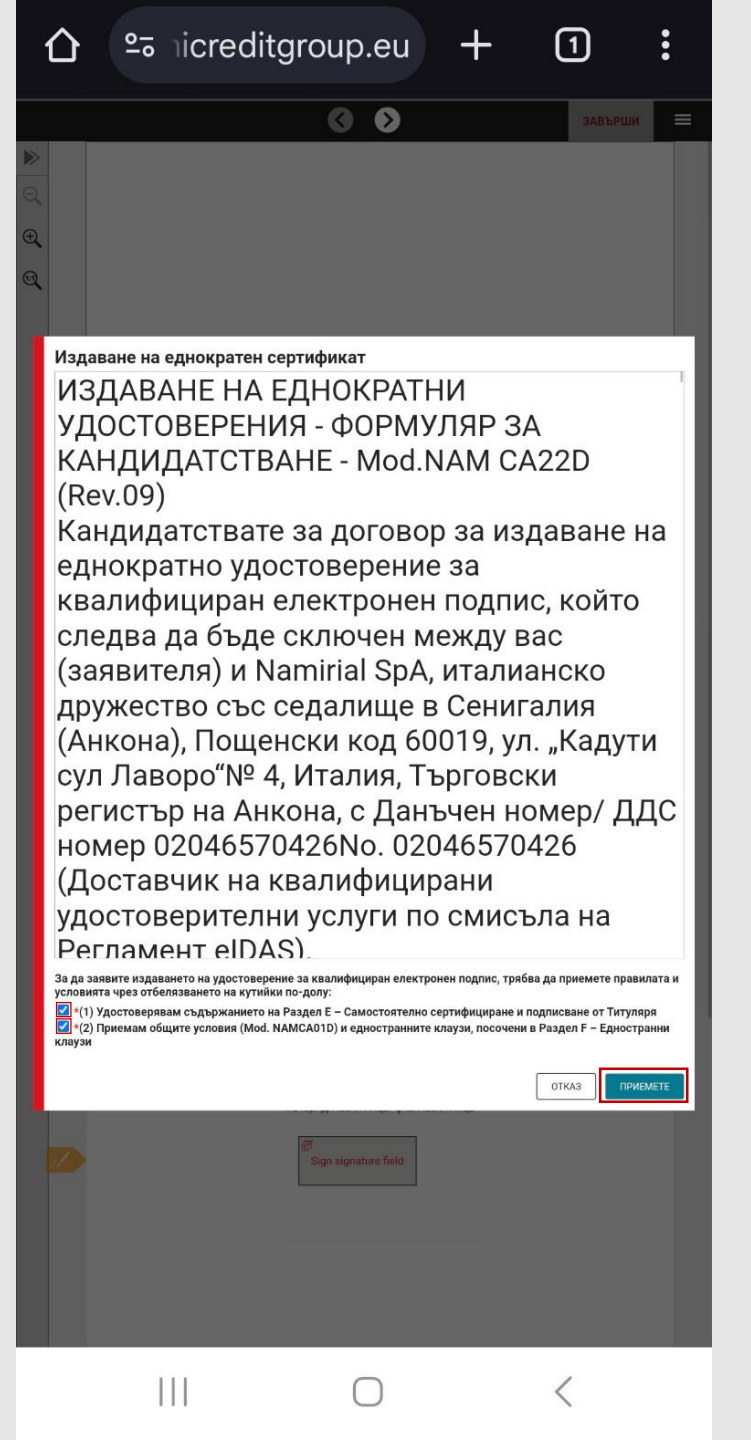

9. Потребителят получава **СМС с код** за подписване, който следва да въведе в полето.

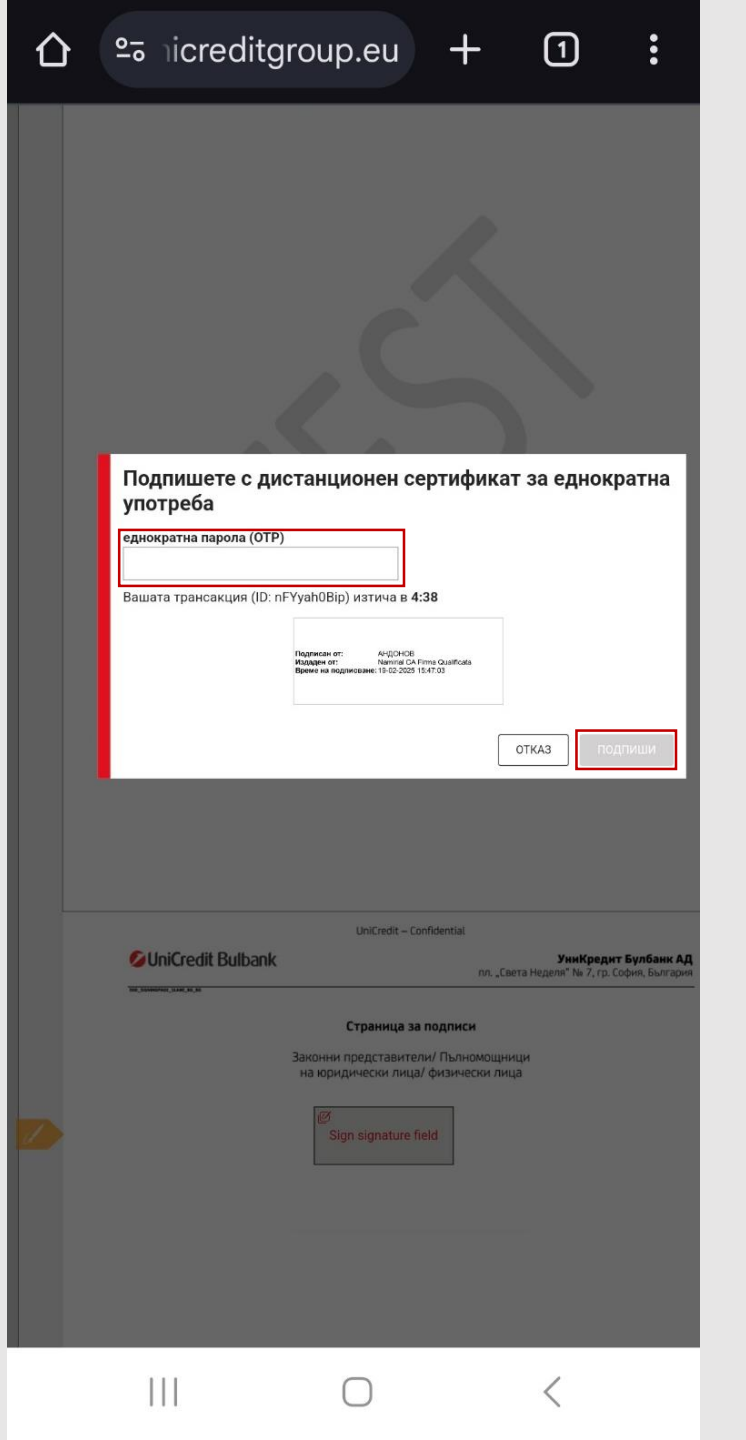

10. Документът е успешно подписан и процесът завършва с натискането на бутон "**ЗАВЪРШИ**".

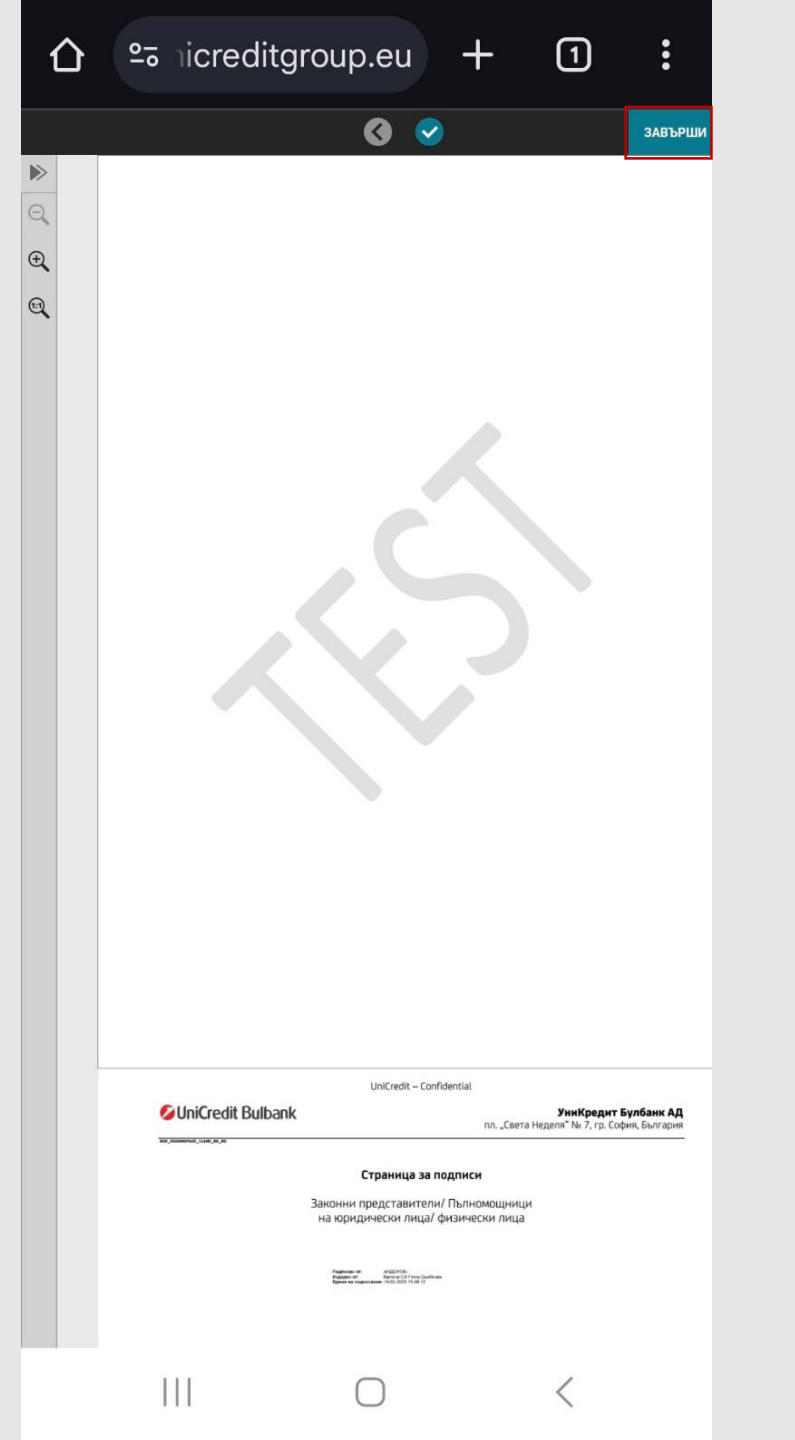